## Viewing Your eBill and Making Payments Online

To access the system: <u>htthttps://secure.touchnet.net/C26626\_tsa/web/login.jsp</u>

Enter your Username and password. Your username is your student ID number and your password will be the same PIN used to access BANNERWEB

| Students and Staff                        | Welcome                                                                                                    |
|-------------------------------------------|----------------------------------------------------------------------------------------------------|
| *Indicates required information *SGSC ID: | Welcome to South Georgia State College Student Account Suite. This site is a 24x7<br>service offered to students and their families for viewing bills, making payments and<br>managing their student account.                                                                                             |
| *PIN:                                     | Students and staff may log in using their SGSC ID and PIN. Parents, guardians, or<br>employers wishing to access the system require student permission via the student's<br>authorized user process. If you have any questions about the system, please send e-<br>mail to <b>hannah.jones@sgsc.edu</b> . |
| Authorized Users                          | Student Account Suite Features                                                                                                    |
| Login for parents or others who have      | Student Account Center                                                                                                    |
| *E-mail:                                  | Check your balance.     Make a payment towards your balance.                                                                                                    |
| *Password:                                | <ul> <li>View your payment history.</li> </ul>                                                                                                    |
|                                           | Store your payment methods for quick and easy payment.                                                                                                    |
| Login                                     | <ul> <li>As a student, provide permission to others (parents, employers, etc) to view your bill<br/>and make payments.</li> </ul>                                                                                                    |
| Forgot your password?                     | E-Billing                                                                                                    |
| rorgot your pussional                     |                                                                                                    |

## **Viewing Your eStatements**

The TouchNet EBILL System contains a copy of the bills that will be sent to you on a monthly basis.

Under the "eStatements" tab, review your current and previous bills. The summary at the top reflects your most current billing statement. Use the drop down box to select previous statements. Please note the summary information under "Most Recent Billing Statement" will not change.

|                                                                                                    | nds                                                 |                                               |                                         |                      |
|----------------------------------------------------------------------------------------------------|-----------------------------------------------------|-----------------------------------------------|-----------------------------------------|----------------------|
|                                                                                                    |                                                     |                                               |                                         |                      |
| eStatements                                                                                                    |                                                     |                                               |                                         |                      |
| Please make sure that your browser's pop up bloc                                                                                                    | ker is disabled for thi                             | s website, and then cli                       | ck the "Select" butte                   | on.                  |
| Select the statement to view: 09/29/2016 V                                                                                                    | ect                                                 |                                               |                                         |                      |
| March Daranat Dilling Otations and                                                                                                    |                                                     |                                               |                                         |                      |
| Most Recent Billing Statement                                                                                                    |                                                     |                                               |                                         |                      |
| Current balance includes activity since your last s                                                                                                    | tatement, including re                              | cent payments and ne                          | ew charges.                             |                      |
| Most Recent Billing Statement<br>Current balance includes activity since your last s<br>Account Description                                                                                                 | tatement, including re<br>Statement Date            | cent payments and ne                          | ew charges.<br>Current Balance          | Action               |
| Most Recent Billing Statement<br>Current balance includes activity since your last s<br>Account Description<br>Student Account Statement Payment Due On<br>9/30/16                                          | tatement, including re<br>Statement Date<br>9/29/16 | Cent payments and net Statement Amount \$0.05 | w charges.<br>Current Balance<br>\$0.00 | Action<br>View   Pay |
| Most Recent Billing Statement<br>Current balance includes activity since your last s<br>Account Description<br>Student Account Statement Payment Due On<br>9/30/16<br>Account Activity Since Last Statement | tatement, including re<br>Statement Date<br>9/29/16 | Cent payments and not statement Amount \$0.05 | w charges.<br>Current Balance<br>\$0.00 | Action<br>View   Pay |

## Making a Payment

Under the "PAYMENTS" tab select the "Make a Payment" button.

| My Account Payments eStatements eRefunds |        |
|------------------------------------------|--------|
| Account Payment Payment History          |        |
|                                          |        |
| Account Payment                          |        |
|                                          |        |
| Current Account Status                   |        |
| Student Account                          |        |
| Balance:                                 | \$0.00 |
| Make a Payment View Account Activity     |        |
|                                          |        |

Follow the instructions on screen to first determine the payment amount and payment date. Once you have determined the amount to pay continue to the next page.

| Account Payments                            | Account Payments eRefunds |              |        |           |
|---------------------------------------------|---------------------------|--------------|--------|-----------|
| count Payment Paymen                        | t History                 |              |        |           |
| Account Payment                             |                           |              |        |           |
| Amount                                      | Payment Method            | Confirmation | Payme  | t Receipt |
| Select Payment                              |                           |              |        |           |
| <ul> <li>Current account balance</li> </ul> | e -                       |              | \$0.00 | \$        |
| ◯ Amount due:                               |                           |              | \$0.00 | \$        |
| Payment date:                               | 3/28/17                   |              |        |           |
| Memo                                        |                           | 1            |        |           |

Next, select your payment method. If you wish to pay by credit/debit card, a 2.75% convenience fee with a \$3.00 minimum will be charged for using this payment method. There will be no convenience fee charged for Electronic Check payments.

| My Account Payments eStatements eRefunds                                                                                                    |              |                 |
|----------------------------------------------------------------------------------------------------|--------------|-----------------|
| Account Payment Payment History                                                                                                    |              |                 |
| Account Payment                                                                                                    |              |                 |
| Amount Payment Method                                                                                                    | Confirmation | Payment Receipt |
| Select Payment Method                                                                                                    |              |                 |
| Payment amount: \$5.00                                                                                                    |              |                 |
| Payment Method: Select Payment Method<br>Electronic Check (checking(savings)                                                                      |              |                 |
| Select Back Cardina PayPath *                                                                                                    |              |                 |
| *Credit card payments are handled through PayPath ®, a<br>tuition payment service. A non-refundable service fee will be<br>added to your payment. |              |                 |

Continue by entering the account information for your desired payment method.

| unt Raumant Burmant Minton                      |                                                                                                    |                                                                                                    |                                                                                                    |
|-------------------------------------------------|----------------------------------------------------------------------------------------------------|----------------------------------------------------------------------------------------------------|----------------------------------------------------------------------------------------------------|
| ount Payment Pay                                | ment History                                                                                                    |                                                                                                    |                                                                                                    |
| Account Paymer                                  | ht                                                                                                    |                                                                                                    |                                                                                                    |
| Amount                                          | Payment Method                                                                                                    | Confirmation                                                                                                    | Payment Receipt                                                                                                    |
| Payment Method:<br>Select<br>*Credit card payme | Electronic Check (checking/sav V<br>nts are handled through PayPath ®, a<br>vice. A non-refundable service fee will be<br>rent. | Personal accounts or<br>credit cards, home ec<br>Do NOT enter debit c:<br>routing number and t<br>illustration shown is «<br>to find the routing nu<br>on a personal check. | IV. No corporate accounts, i.e.<br>uity, traveler's checks, etc.<br>ard number. Enter the complete<br>ank account number. The<br>only an example to show where<br>mber and bank account numbe |
| tuition payment serv<br>added to your paym      |                                                                                                    | *Account type:                                                                                                    | Select account type                                                                                                    |

Agree to the Payment Authorization form. Once you click and agree you will receive a confirmation form on screen and also receive an email notification.